## Je voudrais que des informations légales apparaissent sur toutes mes factures.

## 1. Aller dans Ventes-Factures ⇒ modèle ⇒Facture

| 🚥 Optimi    | STP               |            |                     |                      |                   |                    |                        |             |         |              |
|-------------|-------------------|------------|---------------------|----------------------|-------------------|--------------------|------------------------|-------------|---------|--------------|
| Ş- <b>-</b> | Nouveau 👻         |            |                     | Pointage             | Etude/Suivi       | Achat/Stock        | Vente - Devis          | Vente       | - Factı | ure Compléme |
|             | Affaire           | <b>FR</b>  | ΞЪ                  |                      | Etat de situation | 📰 Echeancier règl. |                        | ma Client / | Tiers   | pay.         |
| -           | n Annuaire        |            | d To                |                      | Facture           | RG/Caution         | <b>V</b>               | Indice/     | Révis.  |              |
| Chantier    | Document          | commercial | Edition<br>générale | Marché<br>de travaux | Transfert fact.   | Fact. périodique   | Synthèse<br>financière | Modèle 🖉    | s       |              |
|             | Référentiel commu | n          | Editions            |                      | Ve                | ntes               |                        |             | o D     | evis         |
|             |                   |            |                     |                      | _                 |                    |                        |             | A       | ttachement   |
|             |                   |            |                     |                      |                   |                    |                        |             | 🔍 Fa    | acture       |
|             |                   |            |                     |                      |                   |                    |                        |             | ● B     | ordereau     |
| I           |                   |            |                     |                      |                   |                    |                        |             |         |              |

## 2. Ouvrir le modèle M01 puis les propriétés [F3]

| 🗐 Fa    | cture M01 - Modè | le        |           |   |        |                                                                                |       |          |            |               |             | -      |          | ×    |
|---------|------------------|-----------|-----------|---|--------|--------------------------------------------------------------------------------|-------|----------|------------|---------------|-------------|--------|----------|------|
| i       | Raccourcis       | 🦕 Im      | primer    |   |        |                                                                                |       | Recherch | er dans la | facture "M01" | <b>&gt;</b> |        |          |      |
|         | S                | ynthèse   |           | × |        | Phases 🛪                                                                       |       | t        |            |               |             |        |          |      |
|         | Fac              | ture M01  |           | • |        | Facture                                                                        |       | 2        |            |               |             |        |          |      |
| Date    | 01/01/2019       | Etat      | A valider |   |        |                                                                                | -     |          | N° ligne   | Code          | Désignation | Un.    | Qté      | 1    |
| Redac.  |                  |           |           |   |        |                                                                                |       |          |            |               |             |        |          |      |
| Descrip | tion             |           |           |   |        |                                                                                | _     |          |            |               |             |        |          | _    |
| E Clier | ıt               |           |           | • | Phases |                                                                                |       |          |            |               |             |        |          |      |
| 🛨 Cha   | ntier            |           |           | Þ |        |                                                                                |       |          |            |               |             |        |          |      |
| ÷       |                  | Pied      |           | • |        |                                                                                | -     |          |            |               |             |        |          | -    |
| Mor     | itant HT         |           | 0,00€     |   |        |                                                                                | -     |          |            |               |             |        |          |      |
| Mor     | tant HT Net      |           | 0,00€     |   |        |                                                                                | -     |          |            |               |             |        |          | -11  |
| Mor     | tant TTC         |           | 0,00€     |   |        |                                                                                | -     |          |            |               |             |        |          | -11  |
| Mor     | tant TTC Net     |           | 0,00€     |   | S.     |                                                                                | -     |          |            |               |             |        |          |      |
| Nb I    | leures facturées |           | 0,00      |   | ξ.     |                                                                                | -     |          |            |               |             |        |          |      |
|         |                  |           |           |   | ese    |                                                                                | -     |          |            |               |             |        |          |      |
|         |                  |           |           |   |        | Info spisio                                                                    |       |          |            |               |             |        |          |      |
|         |                  |           |           |   |        |                                                                                |       |          |            |               |             |        |          |      |
|         |                  |           |           |   |        |                                                                                |       |          |            |               |             |        |          |      |
|         |                  |           |           |   |        |                                                                                |       | 4        |            | 111           |             |        |          | •    |
|         |                  |           |           |   |        | F2 = Modification/Saisie ligne                                                 |       |          |            |               |             | 0 1    | gne de p | orix |
|         |                  |           |           |   | l      | H4 = Inserer/Rechercher element(s)<br>Maj + F4 = Insérer/Rechercher ouvrage(s) |       |          | Valeu      | rs            |             | Textes |          |      |
| ÷       | Doc              | cument(s) |           |   |        | E Propriétés (F3)                                                              | j a j |          | Č.         | Traitement    | s 🥪 Imprime | er     | Q        | 3    |
|         |                  | ( )       |           |   |        |                                                                                |       |          |            |               |             |        |          |      |

3. Cliquer sur Courrier et dans l'onglet « Texte de fin » inscrire le texte souhaité.

| Propriétés M01                      |                                                                                                |                                                           |
|-------------------------------------|------------------------------------------------------------------------------------------------|-----------------------------------------------------------|
| 📕 Document 🛛                        | Courrier                                                                                       |                                                           |
| Renseignements                      | Texte de fin                                                                                   |                                                           |
| Annuaire                            | Arial $\checkmark$ 11 $\checkmark$ $\Leftrightarrow$ G I S abe $/$ $\checkmark$ A $\checkmark$ | Balises :                                                 |
|                                     | Conditions générales de ventes                                                                 | <piece_type></piece_type>                                 |
| Bordereau (BPU)                     |                                                                                                | <piece_reference></piece_reference>                       |
| Formule de révision                 |                                                                                                | <piece_date></piece_date>                                 |
| Paramètres                          |                                                                                                | <piece_description></piece_description>                   |
|                                     | Gan                                                                                            | <piece_contactinitiales></piece_contactinitiales>         |
| Montants                            | Personaliser ici vos                                                                           | <piece_responsable></piece_responsable>                   |
| Compléments & TVA                   | conditions générales de                                                                        | <piece_responsableinitiales></piece_responsableinitiales> |
| Echéonos & rotonuos                 | ventes                                                                                         | <piece_chargeaffinitiales></piece_chargeaffinitiales>     |
| Echeances & retenues                |                                                                                                | <piece montantht=""></piece>                              |
| Edition                             |                                                                                                | <piece_montanttva></piece_montanttva>                     |
| Entête/Pied de page                 |                                                                                                | <piece_montantttc></piece_montantttc>                     |
| interest into as page               |                                                                                                | <piece_nbheure></piece_nbheure>                           |
| Courrier                            |                                                                                                | <prece_montantoption></prece_montantoption>               |
|                                     |                                                                                                | <piece tauxtva=""></piece>                                |
|                                     |                                                                                                | <dest_raisonsociale></dest_raisonsociale>                 |
|                                     |                                                                                                | <dest_interlocuteur></dest_interlocuteur>                 |
|                                     |                                                                                                | <dest_fonction></dest_fonction>                           |
|                                     |                                                                                                | <dest_ligne1></dest_ligne1>                               |
|                                     |                                                                                                | <dest_ligne2></dest_ligne2>                               |
|                                     |                                                                                                | <dest_ligne3></dest_ligne3>                               |
|                                     |                                                                                                | <dest_cp></dest_cp>                                       |
|                                     | e e e e e e e e e e e e e e e e e e e                                                          | <dest_ville></dest_ville>                                 |
|                                     |                                                                                                | <payeur_ratsonsociale></payeur_ratsonsociale>             |
|                                     |                                                                                                | <payeur_interlocuteur></payeur_interlocuteur>             |
|                                     |                                                                                                | <payeur_ionction></payeur_ionction>                       |
|                                     |                                                                                                | <payeur_ligne1></payeur_ligne1>                           |
|                                     |                                                                                                | <payeur ligne3=""></payeur>                               |
|                                     |                                                                                                | <payeur cp=""></payeur>                                   |
| uis cette version, vous devez utili | er i i i i i i i i i i i i i i i i i i i                                                       |                                                           |
| ommande « Traitements » pour val    | der der                                                                                        | Visualiser le texte                                       |
| ou déclarer accepté ce document     |                                                                                                |                                                           |
| (Facture) : <u>Avalider</u>         | Etat marché :                                                                                  |                                                           |
|                                     |                                                                                                |                                                           |
|                                     |                                                                                                | ld : 2                                                    |

Toutes vos factures seront éditées selon ce modèle désormais.

Attention de ne pas modifier la Police.